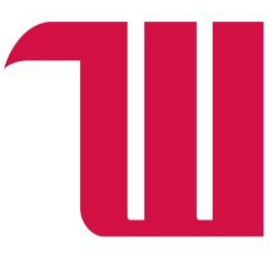

# Making Payments with Nelnet

Wittenberg's Payment Partner

# **How-To Guides**

| Create a Nelnet Account                      | .2 |
|----------------------------------------------|----|
| Add a Parent/Guardian as an Authorized Payer | .4 |
| Make an Online Credit Card Payment           | .5 |
| Make an Electronic Check Payment             | .7 |

**Office of Student Accounts** 

Phone: 937-327-6146

Email: <a href="mailto:studentaccounts@wittenberg.edu">studentaccounts@wittenberg.edu</a>

# Create a Nelnet Account

- 1. Go to the Nelnet website: https://online.campuscommerce.com/signin/4NRPF
- 2. Click on "Create a username and password".

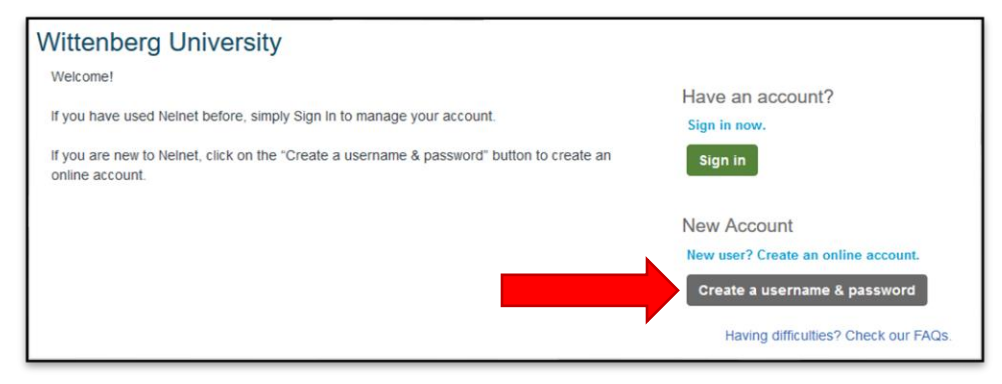

3. Email your Wittenberg student email address. Click Next.

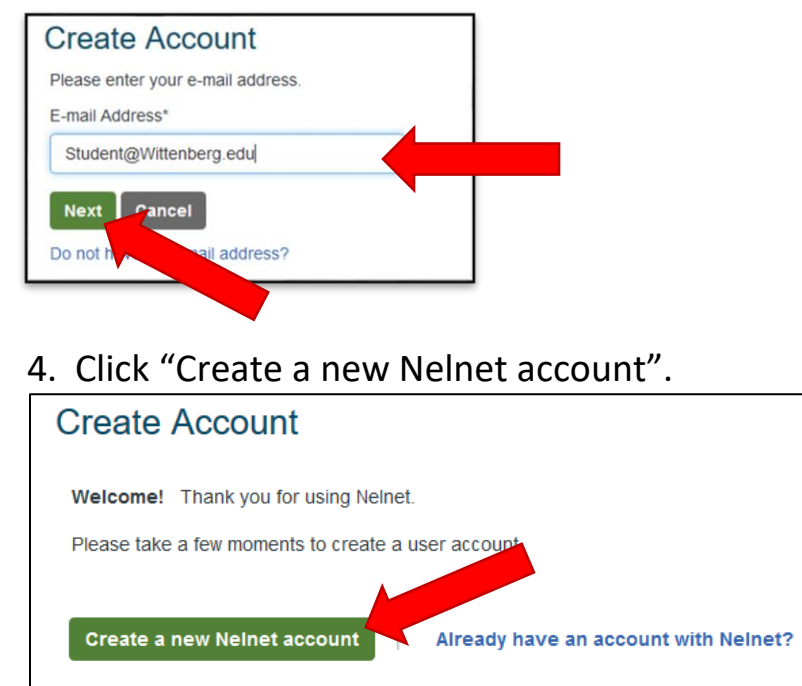

- 5. Follow the prompts and enter your student information:
  - a. Name
  - b. Address
  - c. Student ID Number
  - d. Phone, etc.
- 6. Set your log-in credentials and create your own unique password.

| All fields are required |                                                                                                    |
|-------------------------|----------------------------------------------------------------------------------------------------|
| Username                |                                                                                                    |
| hobertyt@wittenberg.edu |                                                                                                    |
| New Password *          | and Requirements                                                                                                  |
| •••••                   | <ul> <li>Do not include spaces in your password</li> <li>Password must contain at least 8 character</li> </ul>    |
| Very Strong             | <ul> <li>Password must contain at least or eletter</li> </ul>                                                     |
| Confirm Password *      | <ul> <li>Password must contain at least one number</li> <li>Password must include at least one special</li> </ul> |
| ••••••                  | character: 1@#\$%^&*()_+.                                                                                         |
|                         | characters                                                                                                    |
|                         | <ul> <li>Passwords are case sensitive</li> </ul>                                                                  |

7. Finish setting up your account by choosing a username and by setting up phone authorization with a personal pin and security questions. Click Submit.

| uired fields are mark                                                                                                    | ked with a *                                                                       |                                                                                                    |
|----------------------------------------------------------------------------------------------------|------------------------------------------------------------------------------------|----------------------------------------------------------------------------------------------------|
| uned neids are man                                                                                                    | ico with a                                                                         |                                                                                                    |
| ername and Pass                                                                                                    | word                                                                               |                                                                                                    |
| semame*                                                                                                    |                                                                                    | Do not include spaces in your password                                                                                                    |
| sermanie                                                                                                    | Witt_Student                                                                       | <ul> <li>Possword must contain at least 8 characters</li> </ul>                                                                                                    |
| accword*                                                                                                    |                                                                                    | <ul> <li>Password must contain at least one letter</li> </ul>                                                                                                    |
| assword                                                                                                    | •••••                                                                              | <ul> <li>Password must contain at least one number</li> </ul>                                                                                                    |
|                                                                                                    | Very Strong                                                                        | Password must include at least one special character: 1@#\$%^&*()_+.                                                                                                    |
|                                                                                                    |                                                                                    | <ul> <li>Password must not have any invalid characters</li> </ul>                                                                                                    |
| onfirm Password*                                                                                                    |                                                                                    | Passwords are case sensitive                                                                                                    |
| onnin accinera                                                                                                    | ***********                                                                        |                                                                                                    |
| one Authenticatio                                                                                                    | on<br>used to validate your identif                                                | V hashing and cannot contain the username     V Password cannot contain the username     y when making inquiries by telephone. Choose information you will easily remember. |
| one Authenticatic<br>information will be u<br>4-Digit PIN*                                                                             | on<br>used to validate your identif                                                | v hashing are care solution     v Password cannot contain the username      y when making inquiries by telephone. Choose information you will easily remember.              |
| one Authenticatic<br>information will be u<br>4-Digit PIN*<br>Telephone ID Qu                                                          | on<br>used to validate your identif                                                | v Hashing are clac solution     v Password cannot contain the username  y when making inquiries by telephone. Choose information you will easily remember.  Select-         |
| one Authentication<br>information will be u<br>4-Digit PIN*<br>Telephone ID Qu                                                         | on<br>used to validate your identifi<br>estion 1*                                  | y when making inquiries by telephone. Choose information you will easily remember.                                                                                          |
| ne Authenticatic<br>information will be u<br>4-Digit PIN*<br>Telephone ID Qu<br>Question 1 Answ                                        | estion 1*                                                                          | y when making inquiries by telephone. Choose information you will easily remember.                                                                                          |
| one Authenticatic<br>information will be u<br>4-Digit PIN*<br>Telephone ID Qu<br>Question 1 Answ<br>Telephone ID Qu                    | estion 1* -<br>er* -                                                               | y when making inquiries by telephone. Choose information you will easily remember.                                                                                          |
| one Authenticatic<br>information will be u<br>4-Digit PIN*<br>Telephone ID Qu<br>Question 1 Answ<br>Telephone ID Qu<br>Question 2 Answ | on<br>used to validate your identification<br>estion 1*<br>er*<br>estion 2*<br>er* | y when making inquiries by telephone. Choose information you will easily remember.                                                                                          |

Congratulations! You now have a Nelnet account. You will be able to make convenient, secure and affordable tuition payments to Wittenberg at any time!

# Add a Parent/Guardian as an Authorized Payer

- 1. Go to the Nelnet website: https://online.campuscommerce.com/signin/4NRPF
- 2. Sign in using your Username/Email and Password.

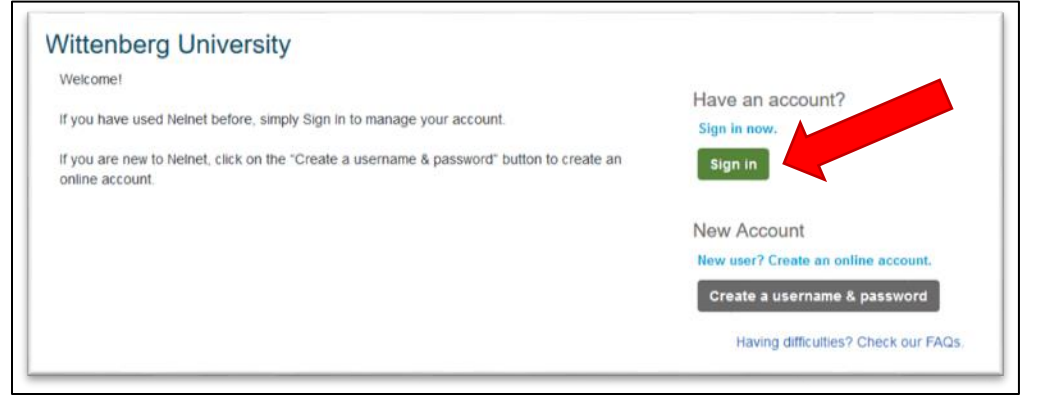

3. Once at the homepage, look for the "Manage Payers" Box. Click "Add".

| Manage Payers                                                                                    | Add  |
|--------------------------------------------------------------------------------------------------|------|
| An authorized party is someone you authorize to discuss account and make changes on your behalf. | your |
|                                                                                                  |      |

4. Fill out the "Add Authorized Party" Form. Once finished, click Save.

| Required fields are marked with a *                                                                                                    |                                                                                                    |
|----------------------------------------------------------------------------------------------------|----------------------------------------------------------------------------------------------------|
| *First Name                                                                                                    | *Last Name                                                                                                    |
|                                                                                                    |                                                                                                    |
| Authorized Party Access<br>Authorized Parties will have access to yo<br>behalf, such as payments. They do not tr<br>information.                                                                                                    | ur Wiltenberg University account balance and the activity that the Authorized Party has initiated on your<br>ave access to your contact information, user credentials, other Authorized Parties or your financial accou                                                                                                    |
| Authorized Party Authenticatio                                                                                                    |                                                                                                    |
| Create a question that the authorized pa                                                                                                    | rty will know the answer to. You may want to inform the authorized party of this question and answer.                                                                                                    |
| e.g. What year did we go to Florida?                                                                                                    | M1                                                                                                    |
| *Authorized Party Authentication Answer                                                                                                    |                                                                                                    |
| e.g. 2010                                                                                                    |                                                                                                    |
| Web Access                                                                                                    |                                                                                                    |
| Enter an e-mail address to allow this per-<br>Address field is left blank, the authorized                                                                                                    | son to create an account and pay online. An e-mail will be sent to this address upon save. If the E-mail<br>party will only be able to discuss your account over the phone.                                                                                                    |
| E-mail Address                                                                                                    |                                                                                                    |
| E-mail Address                                                                                                    |                                                                                                    |
| E-mail Address Terms and Conditions In compliance with the Family Education information may not be released to a thir Party you are giving explicit consent for t provide information to that individual address Authorized Party on your account. | Il Rights and Privacy Act of 1974 (as amended), your educational records and your student account<br>d party (e.g. your spouse, parents, sponsor, etc.) without your explicit permission. By creating an Authoriz<br>an individual to view and discuss your account information, make appements on your behalt, and for us to<br>uf the balance of your account. This authorization will remain in effect until you remove the individual as a |

The Authorized Payer will receive a confirmation email, where they will then be prompted to create an account. Use the "Create a Nelnet Account" guide to create an authorized payer account.

# Make an Online Credit Card Payment

(Processing Fees Apply)

- 1. Go to the Nelnet website: https://online.campuscommerce.com/signin/4NRPF
- 2. Sign in using your Username/Email and Password.

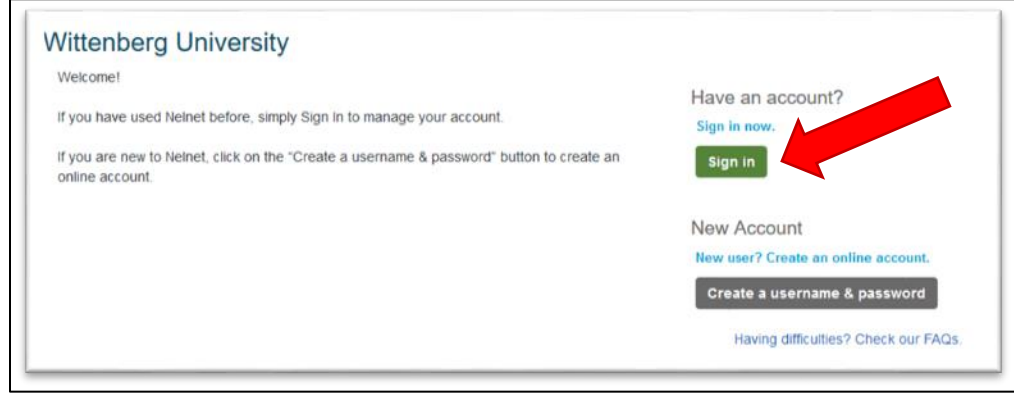

3. At the homepage, look for the "Payment Activity" box. Click "Make a Payment".

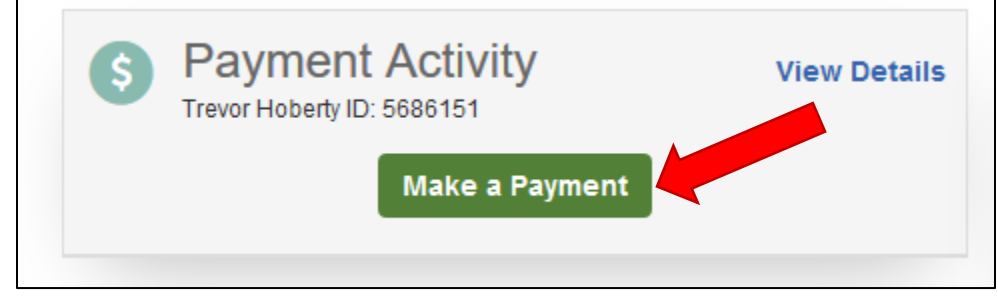

4. On the payment screen, enter the amount to be paid. Click "Next-Payment Method".

| Make A Payment<br>Trevor Hoberty ID: 5686151 | 1 Select A<br>Payment | 2 Payment 3 Receipt<br>Method   |
|----------------------------------------------|-----------------------|---------------------------------|
|                                              |                       | Want to designate another payer |
| Enter Amounts to Pay                         |                       |                                 |
| ACCOUNT                                      | TERM                  | PAYMENT AMOU                    |
| Account Balance Due                          | Fall 2021             | \$ Enter Amount                 |
|                                              |                       | PAYMENT AMOUNT \$0.00           |
|                                              | Next - Payment Method |                                 |

#### 5. Under Payment Options, select "Credit/Debit Card".

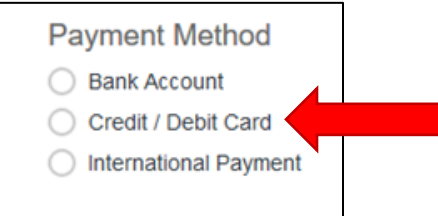

6. Enter the Credit/Debit Card information as prompted.

| Credit / Debit Card Details               | Payment Method Disclosure                                                                                                    |  |
|-------------------------------------------|----------------------------------------------------------------------------------------------------|--|
| All fields are required. Card Number VISA | The following processing fees apply:<br>• Credit Card - up to 2.75%<br>• Debit Card - up to 2.75%<br>• Checking or Savings Account - no fee<br>Card transactions for Wittenberg University are processed by<br>Neinet Campus Commerce, USA. |  |
| Expiration Date<br>Month V Year V         |                                                                                                    |  |
| Billing Address                           |                                                                                                    |  |
| *Country                                  |                                                                                                    |  |
| United States ~                           |                                                                                                    |  |
| *Address                                  |                                                                                                    |  |
| 3930 Saint Paris Pike                     |                                                                                                    |  |
| Apt., Suite, Bidg. (optional)             |                                                                                                    |  |
| Add Another Line                          |                                                                                                    |  |
| *City *State                              |                                                                                                    |  |
| Springfield Ohio ~                        |                                                                                                    |  |
| *Zip / Postal<br>Code                     |                                                                                                    |  |
|                                           |                                                                                                    |  |
| Save credit / debit card to Fin           | nancial Accounts for future use?                                                                                                    |  |
| Cancel Sav                                | ve & Continue                                                                                                    |  |

- 7. Click "Save & Continue".
- 8. Proceed to Receipt screen. You may print a receipt and it will also be emailed.

Congratulations! You have successfully made a payment to Wittenberg!

# Make an Electronic Check Payment

(Directly from your checking/savings bank account)

1. Go to the Nelnet website: https://online.campuscommerce.com/signin/4NRPF

#### 2. Sign in using your Username/Email and Password.

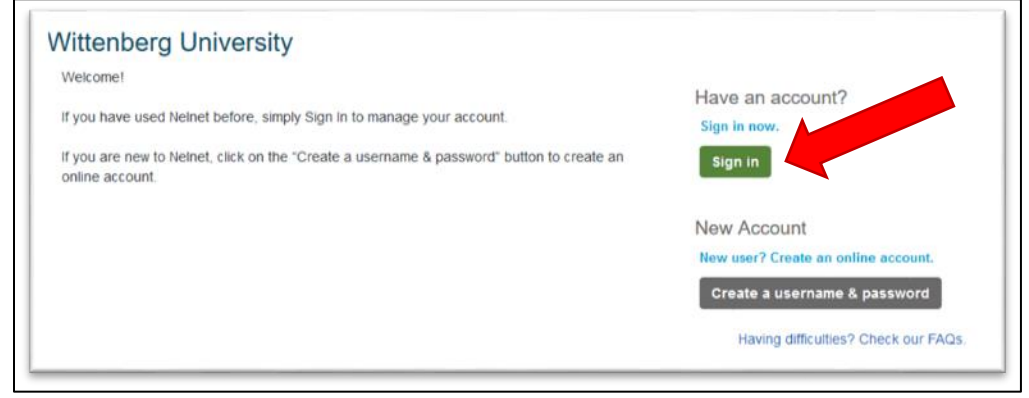

3. At the homepage, look for the "Payment Activity" box. Click "Make a Payment".

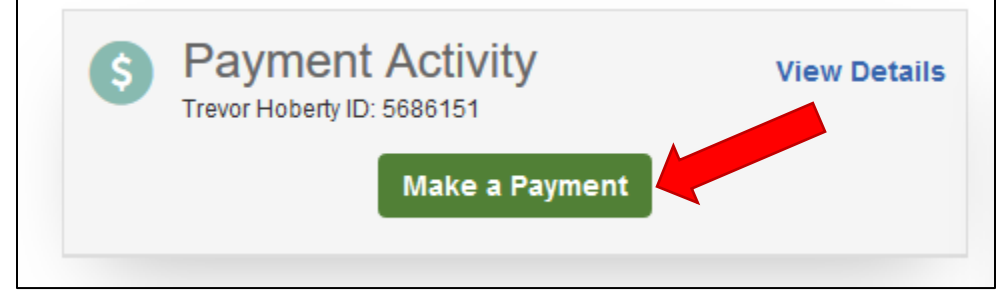

4. On the payment screen, enter the amount to be paid. Click "Next-Payment Method".

| Make A Payment<br>Trevor Hoberty ID: 5686151 | 1 Select A<br>Payment | 2 Payment 3 Receipt<br>Method   |
|----------------------------------------------|-----------------------|---------------------------------|
|                                              |                       | Want to designate another payer |
| Enter Amounts to Pay                         |                       |                                 |
| ACCOUNT                                      | TERM                  | PAYMENT AMOU                    |
| Account Balance Due                          | Fall 2021             | \$ Enter Amount                 |
|                                              |                       | PAYMENT AMOUNT \$0.00           |
|                                              | Next - Payment Method |                                 |

### 5. Under Payment Options, select "Bank Account".

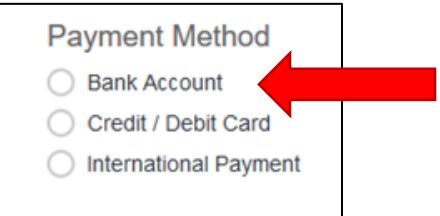

#### 6. Enter the account information as prompted.

| Account Holder Name     |                                                       |
|-------------------------|-------------------------------------------------------|
|                         |                                                       |
| Bank Name               |                                                       |
|                         |                                                       |
| Account Tune Checking   | O Savinas                                             |
| Account type O checking | - Samga                                               |
| Routing Number 🕜        |                                                       |
|                         |                                                       |
|                         |                                                       |
| Account Number 📀        |                                                       |
| Account Number 🕜        |                                                       |
| Account Number 🕜        |                                                       |
| Account Number 🕜        |                                                       |
| Account Number 🕜        | Save bank account to Financial Accounts for future us |

- 7. Click "Save & Continue".
- 8. Proceed to Receipt screen. You may print a receipt and it will also be emailed.

Congratulations! You have successfully made a payment to Wittenberg!